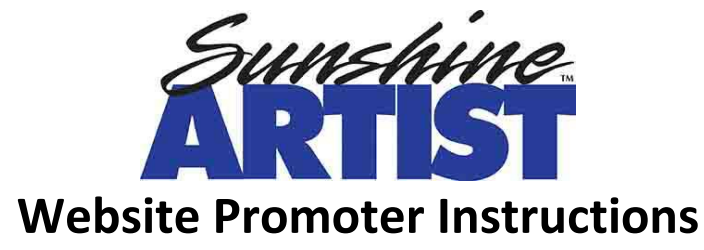

https://sunshineartist.com

Important information to note:

The Sunshine Artist website functions in a hierarchical way, with three levels:

1) Promoter 2) Shows 3) Event Listings for those shows

If you have 15 different shows a year, then you will create 15 separate shows.

Each year, each of your shows will have their yearly event listed under that show.

Steps to get started:

1. Go to <u>www.sunshineartist.com</u> and click on [Login] in the far-upper right corner.

Please click on Forgot Password to receive a password reset email. Use the email that you registered with.

| Login     |                  |  |
|-----------|------------------|--|
| Email*    |                  |  |
|           |                  |  |
| Password* |                  |  |
|           |                  |  |
|           | LOGIN            |  |
|           | Forgot Password? |  |

- 2. Follow the instructions in your email to reset your password.
- 3. Go to <u>www.sunshineartist.com</u> and click on [Login] in the farupper right corner.

Enter your email and the new password you just created.

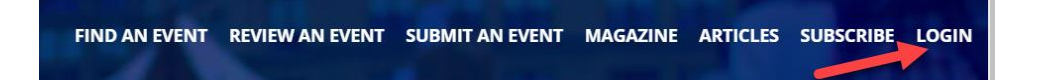

4. Once you are logged in, click on Submit an Event.

| Sunshine<br>ARTS | FORT ARMSTRONG<br>FORT ARMSTRONG<br>Folk Festival | AUGUST 5-8, 2021 + THURSDAY - SUNDAY<br>KITTANNING RIVERFRONT PARK<br>Entertannest - Ritewarks - Car Cruss<br>Artics Awards - And Mich Midre |                 | FIND AN EVENT | REVIEW AN EVENT | SUBMIT AN EVENT | MAGAZINE | ARTICLES | ACCOUNT |
|------------------|---------------------------------------------------|----------------------------------------------------------------------------------------------------|-----------------|---------------|-----------------|-----------------|----------|----------|---------|
| 1                | An                                                | nerica's Prem                                                                                                    | tier Art & Cra  | ft Sho        | ow Resol        | urce            |          |          |         |
|                  |                                                   | Find an Event<br>Get Started                                                                                                    | Submit an Eyant | Review        | an Event        |                 |          |          |         |

5. On this next screen, Create a Show, you will enter the name of your show, the website for your show, and a brief description. Do not include the year or annual number, save this for the event you will create next.

| Create a Show                                                                                                    |
|----------------------------------------------------------------------------------------------------|
| Shows can have as many event listings as you like. Most promoters only have one show which they create all of their event listings for, but if you manage multiple unrelated events you might have more than one show. |
| If you'd just like to create an event listing for an existing show, you can do that here.                                                                                                    |
| Title*                                                                                                    |
|                                                                                                    |
| Website                                                                                                    |
| Description*                                                                                                    |
|                                                                                                    |
|                                                                                                    |
| CREATE                                                                                                    |
|                                                                                                    |

6. Enter the event information for the coming year here. This is what the form looks like.

| Submit an Event Listing                                                   |                                                |
|---------------------------------------------------------------------------|------------------------------------------------|
|                                                                           | e to <u>Create a new Show instead?</u>         |
| Title*                                                                    |                                                |
| Rocks, Ducks and Cars                                                     | Ť                                              |
| Description*                                                              | *                                              |
| This show has all the rocks, ducks and cars that you could ever possibly  | want                                           |
|                                                                           |                                                |
|                                                                           |                                                |
| Website                                                                   |                                                |
| www.jpmediallc.com                                                        |                                                |
| Public Admission Fee                                                      | Estimated Public Attendance                    |
|                                                                           |                                                |
| not to be confused with the exhibit or application fees below             |                                                |
| What is the source of your attendance estimate?                           |                                                |
|                                                                           |                                                |
| e.g. newspaper, police department, gate receipts, random headcounts, etc. |                                                |
| Years Held at Current Location                                            | Upcoming Event Anniversary                     |
|                                                                           |                                                |
|                                                                           | enter 10 if this will be your 10th anniversary |

7. Click on Continue to Payment – once you get to the payment screen, your show is in our system. Your show will go live on the site once payment is received.

You can pay by credit card or email <u>support@sunshineartist.com</u> if you would like to pay by check or if you have multiple shows to purchase. Let us know you submitted your event(s) and how you would like to pay in your email.

8. To see your shows and events, click on Account in the upper, right-hand corner (you must be logged into your promoter account).

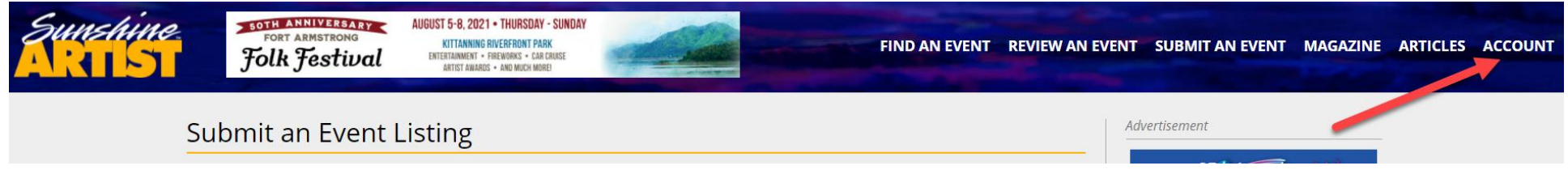

## 9. Click on your highlighted promoter name.

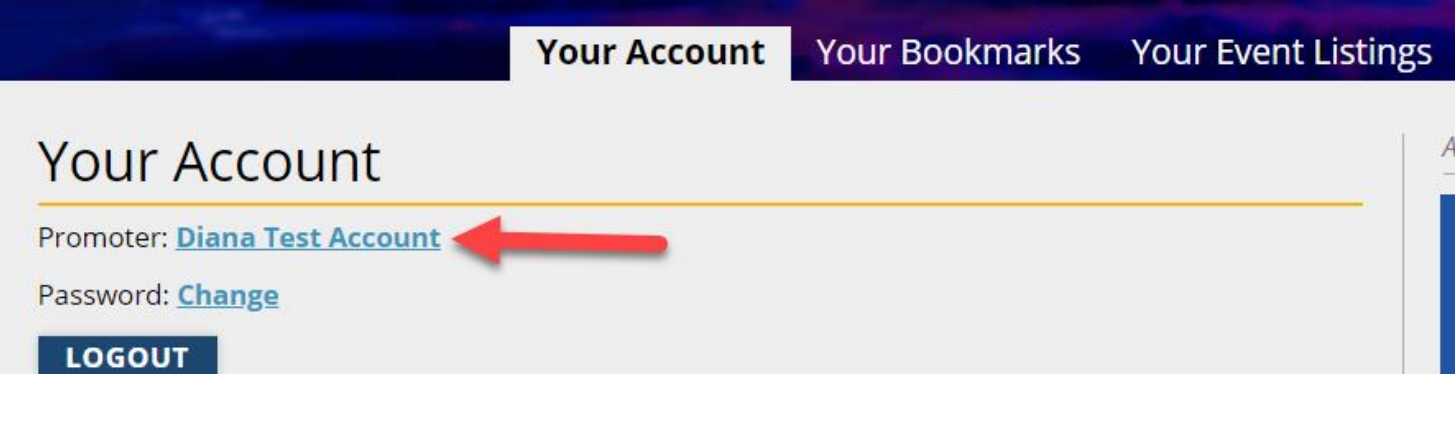

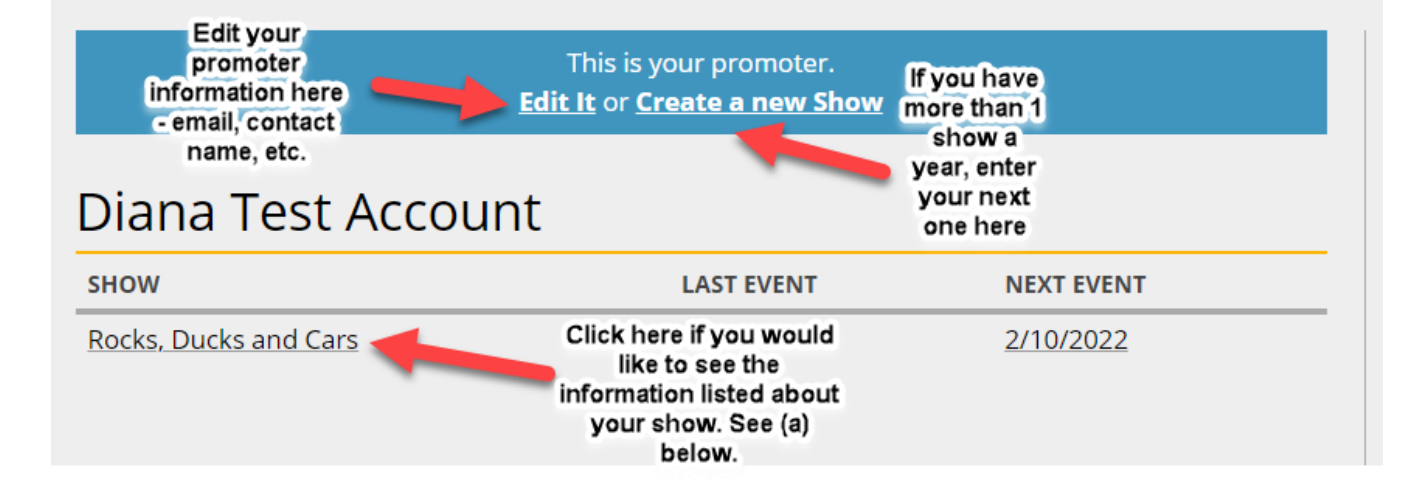

|                                                                                                    | If you see that it says Retry<br>Payment, please email us at    | like to edit the                       |                           |
|----------------------------------------------------------------------------------------------------|-----------------------------------------------------------------|----------------------------------------|---------------------------|
| Applications Open<br>now                                                                                         | support@sunshineartist.com<br>and we can check your<br>account. | as seen on<br>the page,<br>click here. | Event Starts<br>2/10/2022 |
| Rocks, Ducks and C                                                                                               | ars                                                             |                                        |                           |
|                                                                                                    | Application Fee                                                 | Website:                               | Promoter:                 |
| Location:<br>Taylor Field in Iola, Wisconsin                                                                     | \$0.00 <u>www.j</u>                                             | <u>pmediallc.com</u>                   | Diana Test Account        |
| <i>Location:</i><br>Taylor Field in Iola, Wisconsin<br>This show has all the rocks, ducks and o                  | \$0.00 www.j                                                    | pmediallc.com                          | Diana Test Account        |
| Location:<br><u>Taylor Field in Iola, Wisconsin</u><br>This show has all the rocks, ducks and o<br>Event Details | \$0.00 www.j                                                    | er Info                                | Diana Test Account        |